The following instructions apply solely to the HP 11 Notebook PC. \*

## **Enabling Battery Safety Mode**

- 1. When the BIOS installation completes, follow the instructions to restart your computer.
- 2. When the HP logo appears, press F10 to enter BIOS Setup.
- 3. Select 'System Configuration' tab using Right Arrow key. Look for the item "Battery Safety Mode" and change the setting to "Enabled" using F5/F6 key.

| nguage                         | <english></english>        |
|--------------------------------|----------------------------|
| rtualization Technology        | <disabled></disabled>      |
| N Power Saving                 | <enabled></enabled>        |
| ard Reader / 1394 Power Saving | <enabled></enabled>        |
| an Always On                   | <enabled></enabled>        |
| ction Keys Hode                | <enabled></enabled>        |
| ntel Smart Connect Technology  | <enabled></enabled>        |
| ntel Rapid Start Technology    | <enabled></enabled>        |
| SB3.0 Configuration in Pre-OS  | <enabled></enabled>        |
| ISB Charging                   | <enabled></enabled>        |
| lattery Safety Hode            | <d i="" led="" sab=""></d> |
| Boot Options                   |                            |
|                                |                            |
|                                |                            |
|                                | Disabled                   |
|                                | Enabled Enabled            |
|                                |                            |
|                                |                            |
|                                |                            |
|                                |                            |
|                                |                            |

- 4. Go to "Exit" Tab by Right Arrow Key and choose "Exit Saving Changes". Press the Enter key and Select "Yes" in the dialog.
- 5. After system restart, the BIOS displays the following Message. Select "Accept".

| use your notebook PC, please ACCEPT                                                                                                    | the Battery Safety Mode. Battery Safety Mode will                                                                                                    |
|----------------------------------------------------------------------------------------------------|----------------------------------------------------------------------------------------------------|
| discharge your battery and disable                                                                                                    | future charging so you can continue to safely use                                                                                                    |
| your notebook PC using your HP Pow                                                                                                    | er adapter. Once your internal battery is replaced                                                                                                    |
| by a service technician, the batter                                                                                                    | ry can resume typical operation.                                                                                                    |
| Certain HP Battery Diagnostics may n                                                                                                    | not be able to provide reliable results while the                                                                                                    |
| notebook PC is in Battery Safety Mon                                                                                                    | de. This is expected behavior.                                                                                                    |
| Please visit the HP Recall website a<br>and to order your replacement batter<br>*If you DECLINE the Battery Safety N<br>overheat posing a fire or burn hazar<br>Mode is accepted. | at: www.hp.com/go/batteryprogram2017 to learn more<br>ery.<br>Mode, your battery will continue to be at risk to<br>rd until it is replaced, or until Battery Safety |
| [ACCEPT]                                                                                                    | [DECLINE]                                                                                                    |

- 6. After you restart your computer again, the battery will be put into Safety Mode.
- 7. You will be required to use your HP Power Adapter after accepting Battery Safety Mode.

## **Disabling Battery Safety Mode**

- 1. After the battery is replaced, turn on or restart the computer. When the HP logo appears, press F10 to enter BIOS Setup.
- 2. Select "System Configuration" tab using Right Arrow key. Look for the item "Battery Safety Mode" and change the setting to "Disabled" using F5/F6 key.
- 3. Go to "Exit" Tab by Right Arrow key and choose "Exit Saving Changes", press Enter key, and Select "Yes" in the dialog.
- 4. After you restart your computer again, Battery Safety Mode will be disabled and normal battery activity will resume.